# 岩石用化学分析データ入力のプログラム

吉井守正(鉱床部) Morimasa Yoshii

## 1 手順のあらまし

今回は 筆者が作った岩石用化学分析データを入力す るプログラムについてご紹介しよう.

ちょっと考えると データを会話型の電子計算機に入 力する行程などは ごく簡単で ほんの数ステップのル ープを作れば 事足りるように見える. ところが筆者 は このプログラムにもっとも頭を悩ますのである.

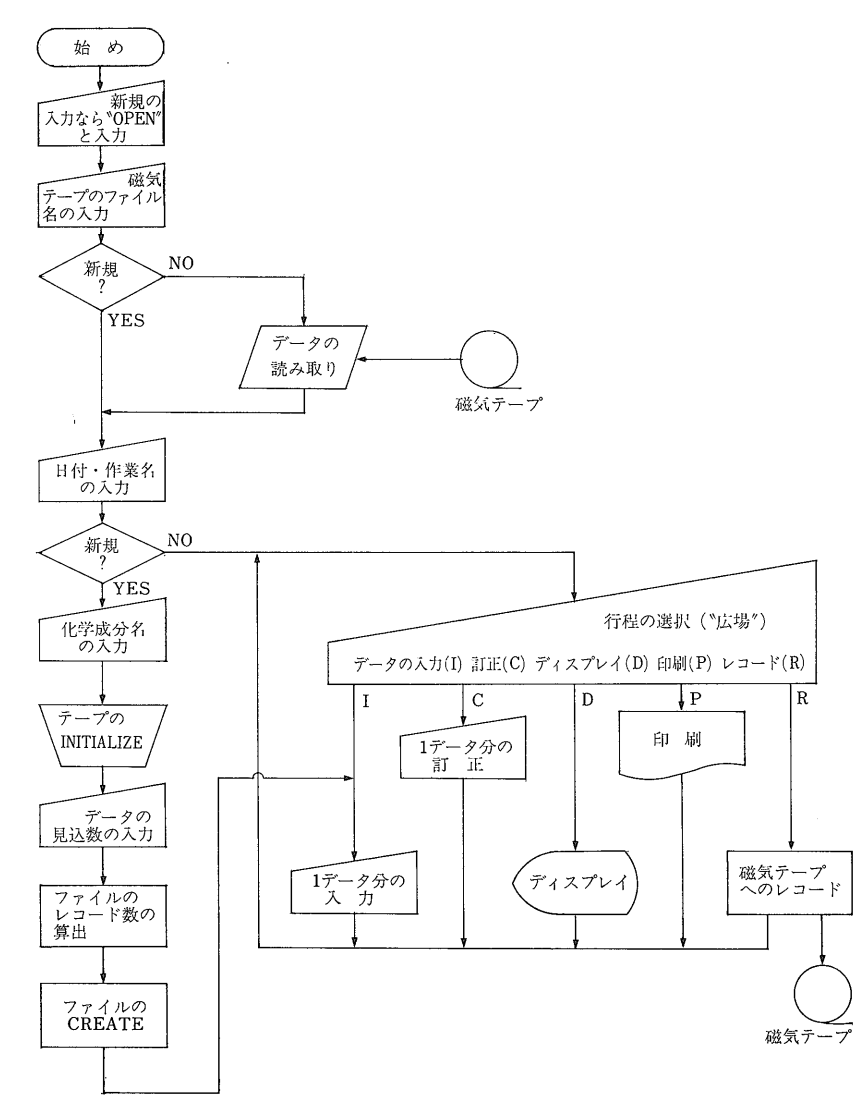

第1図 化学分析データ入力操作のあらまし データ1個分の入力(訂正)が終るたびに"広場"のステップへ戻る(本文 5 参照)

なぜならば 入力プログラムは 筆者のプログラムシ ステムを利用する人は 必ず使うものである. キイボ ードから ひとつひとつの文字や数字を間違いなく入力 するという作業は 単調である上に 注意の集中を必要 とする. 経験された方は理解していただけるかと思う が データの入力作業は 気骨の折れる うんざりする ような 精神労働である. 中には初心の方も多く 電

> 子計算機の前にすわっただ けで拒否反応を示す場合も 実際に少なくない.

そのような これまでの 経験からしても 筆者とし ては 少しでも手順がよく 少しでも使いやすいプログ ラムにしたいと願うのであ る. また 将来どのよう な種類のデータに出合うか も知れないので 変化に対 応できる柔軟なプログラム にもしたい. そこに入力 プログラムを作る苦心があ る.

前おきはこれくらいにし て 化学分析値を入力して テープにレコードするプロ グラムを 筆者はYHP-9845 T (横河ヒューレットパッカー ド社製会話型計算機) 用に作 ったので このあらましを 説明しよう. その流れ図 を第1図に示す.

おもな作業の流れは

- データをレコードする テープのファイル名・ 日付・作業名 (データ 名) などの入力
- 化学成分名の入力(新 規の際)

3. テープのファイルを作

## 化学成分名

| A               | これらの成分は  | )<br>全<br>部 |
|-----------------|----------|-------------|
| В               | 合計されて    | で           |
| С               | 「Total欄に | 30<br>成     |
| D               | 記入される    | 分<br> ま     |
| Total(=A+B+C+D) |          | で<br>入      |
| E)              |          | カで          |
| F               | 合計は行なわれ  | きる          |
| G               |          |             |

"Total"の代りに"Sum"を書いてもよい。 これらは大文字でも小文字でもよい。

るための操作(新規の際)

- データの入力(データの番号 コード 各成分の分析 値)
- 5. 入力の訂正や印刷(必要なら)
- 6. テープのファイルへのレコード

という順序になる.

このプログラムでは一度テープのファイルへ収めたデ ータを 計算機へ戻して データの追加・訂正なども行 われるが ここでは省略して新規にデータを入力する場 合について述べよう.

#### 2 新規入力のための操作

筆者の入力プログラムを走らすと まず最初に計算機 が これからの作業が新規のものかどうかを聞いて来る. 新規の場合は"OPEN"の文字をキイボードから入れる. そのつぎに テープのファイル名・日付・作業名 (また はデータ名)を入力する. これらはあとで 他のデータ とともに テープにレコードされる.

### 3 化学成分名の入力

つぎに使用者は化学成分名をキイボードから入力する. 標準的に作ったプログラムでは最大30成分まで入力可能 である. 成分名の文字としてローマ字の大文字・小文 字 それに数字が使える. また"Total"または"Sum" の文字を1回だけ使うことができる. "Total"("Sum") (つづりさえ同じならば 大文字でも小文字でもよい)が入力 されると その前までの成分について 化学分析値が合計され この欄に記入される仕組みになっている. "Total"("Sum")のあとには微量成分などを入力するとよい. これら 追加された成分については 合計されない (第1表).

岩石など珪酸塩の分析成分を扱う場合に備えて SiO<sub>2</sub>, TiO<sub>2</sub>, Al<sub>2</sub>O<sub>3</sub>, Fe<sub>2</sub>O<sub>3</sub>, FeO, MnO, MgO, CaO, Na<sub>2</sub>O, K<sub>2</sub>O, P<sub>2</sub>O<sub>5</sub>, H<sub>2</sub>O+, H<sub>2</sub>O-, Others, Total の計15項目 が"標準化学成分"として用意されている. これを利 用するか 使用者が自分で成分名を入力するかは 行程 の最初で選択する. "標準化学成分" を選んだ場合も それらのあとに 任意の成分を15成分まで追加できる.

ただし 筆者による化学分析データ処理プログラムで は 処理すべき化学成分 (たとえば CaO) を指定する場 合 上に掲げた"標準化学成分"の中で SiO<sub>2</sub> から P<sub>2</sub>O<sub>5</sub> については その金属成分 (Ca) も指定できる. この 場合は 金属と酸化物の比 (Ca/CaO) による分析値の換 算が行われる. また 任意の 2 成分についての和を指 定する事もできる (Na<sub>2</sub>O+K<sub>2</sub>Oなど). 同様の考えから 全鉄 (T.Fe<sub>2</sub>O<sub>8</sub>, T.FeO, T.Fe) なども取扱えるので こ れらの成分については改めて入力するには及ばない. 詳しい説明はあとの回で述べる.

化学成分名の入力が終ったら 何も文字を入れずに プログラムステップを進めるキイを押す. 入力結果が 再び画面に現われるので これを確認して 必要なら 成分名の訂正・追加を行う.

この行程の流れ図を第2図に示す. 化学成分名は Comp\$(J)という数表に入れられる. 成分数は Sc (4)に入れられる. 最後に "Total"("Sum")の文字 がComp\$(J)の中で探され もし見付かれば その前 までの成分数が Sc(3)に入れられ 見付からなければ Sc(3)=Sc(4)とされる. そして Sc(4) – Sc(3) の値が Cad に入れられる. Cad は "Total" などの 文字が Comp\$(J)の中にあるかどうかの指標として データ入力行程で使われる. 成分名入力行程のプログ ラムリストを第3図に示す. (ノルム計算用の化学成分の 入力については本文 9 で述べる)

つぎに テープにファイルを作る. これにはテープ の INITIALIZE とファイルの CREATE が必要である. 前者は手動操作で行う. ファイルの CREATE は手動 で行ってもよいし 入力するデータの見込数を 使用者 が与えて 自動的にレコード数を算出して行う事もでき る.

つぎに化学成分数 Sc (4) をもとに データの許容数

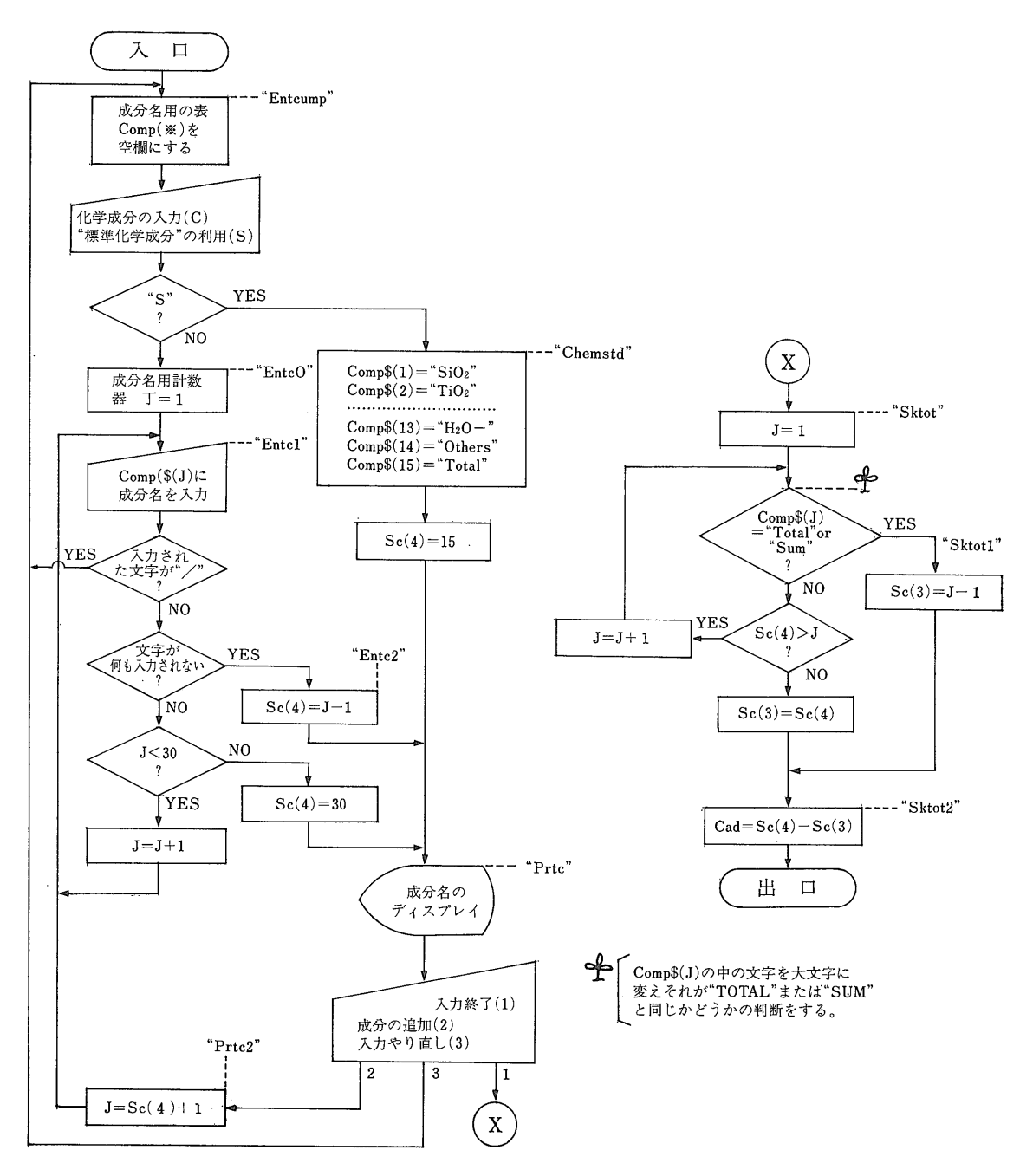

第2図 化 学 成 分 名 入 力 行 程 の 流 れ 図 "Entcmp"などは第3図にあるラベル名

(入力可能なデータの最大数) をつぎのように算出する.

Sc(2) = INT (Rowcom \* Colcom/Sc(4))

ここに Rowcom = 1800 Rowmax = 15 が標準としてあ る. ただし No\$ (I, J) のデータ数(I) が 2400 個 Comp $\{(J)$ の成分数が30成分をそれぞれ限度とするの で Sc(2)とSc(4)( $\leq 30$ )の値は制限を受ける.

したがって ここで取り扱えるデータの最大数は 化 学成分数30成分のとき900個 11成分以下では2,400個と なって 入力成分数に従ってこの範囲で変動する. (ノ

```
3070 Entemp: FOR J=1 TO Colmax
3080 Comp$(J)=Sp6$
3090
      NEXT J
      PRINTER IS 16
3100
3110
      PRINT PAGE
      INPUT "COMPONENTS: CREATE?(C)/CHEMICAL STANDARD?(S)",Chemp$
3128
      IF Chcmp$="C" THEN EntcØ
IF Chcmp$="S" THEN Chemstd
3130
3140
      BEEP
3150
      GOTO Entemp
3160
3170 Entc0:J0=1
3180 Entc1: FOR J=J0 TO Colmax
3190 INPUT "COMP.. ($6)",Comp$(J)
3200
      IF Comp$(J)=Sp6$ THÉN Entc2
IF Comp$(J)="/" THEN Entcmp
3210
3228
      PRINT Comp$(J)
3230
      NEXT J
      PRINT "COLUMNS FILLED"
3240
      Sc(4)=Sc(3)=Colmax
3258
3260
      GOTO Prtc
3270 Entc2: Sc(4)=J-1
3280
     GOTO Prtc
3290 Chemstd: Comp$(1)="Si02"
      Comp$(2)="Ti02"
3300
      Comp$(3)="A1203"
3310
      Comp$(4)="Fe203"
3320
      Comp$(5)="FeO"
3338
3340
      .
Comp$(6)="MnO"
      Comp$(7)="MqO"
3350
      Comp$(8)="CaO"
3360
      Comp$(9)="Na20'
3370
      Comp$(10)="K20"
3380
      Comp$(11)="P205"
3390
      Comp$(12)="H20+"
3400
      Comp$(13)="H20-"
3410
      Comp$(14)="Others"
3420
3430
      Comp$(15)="Total"
      Sc(3)=14
3440
3450
      Sc(4)=15
3460 Prtc: PRINTER IS 16
      PRINT PAGE
3470
3480
      FOR J=1 TO Sc(4)
3490
      PRINT Comp≸(J)
3500
      NEXT J
      INPUT "COMPONENTS OK?(1)/ADD?(2)/RENEW?(3)",Z
3510
      IF (Z(1) OR (Z)3) THEN 3510
3520
      ON Z GOTO Sktot, Prtc2, Entcmp
3530
3540 Prtc2: J0=Sc(4)+1
3550
      GOTO Entc1
3560 Sktot: FOR J=1 TO Sc(4)
3570
      IF (UPC$(Comp$(J))="TOTAL") OR (UPC$(Comp$(J))="SUM") THEN Sktot1
3580
      NEXT J
3590
      Sc(3)=Sc(4)
3600 Sktot1: Sc(3)=J-1
3610 Sktot2: Cad=Sc(4)-Sc(3)
3620 RETURN
 第3図 化学成分名入力行程のプログラムリスト
```

ルム計算用のデータ数については 本文 9 で述べる.)

## 4 データの入力

データを入力する行程は もっとも会話型的な部分で ある. 陰極線管 (CRT)の画面の左端に 上から順に "No." "Code" およびさきほどの入力した化学成分名が 現われるので その表示に従って 使用者が値をキイボ ードから入力する. 画面上に 化学分析表が作られて 行く. 各データの上には通し番号 (数表の行番号I)が 打たれるので 入力データ数などもただちにわかる.

データを入力する過程では 途中で間違えてそのデー タの分をはじめからやり直したくなったりするし コー ドの場合などは 同じ値が各データに連続して うんざ NO. . . . . . . (\$9)

入力された文字は この表示の直下に現われるので 使用者は表示に従って入力すればよい. 上の例では表 示は9文字から成っており(\$9)は"文字例で9文字以 下を入力せよ"という指示を意味する.

同じくコードについては 4 つのサブコードから構成 されているので (本誌315号)

## \*...###:::

と表示する. 各サブコードについて この表示に合

りする事がある. 化学分析値 の中には 数値が欠けているデ ータもしばしばあり これは数 値0と区別せねばならない. このような状況に対処するため に ある特定の記号を入力する と 特殊な操作が実行できるよ うにしてある. すなわち

- "/"いま入力中のデータについてデータ番号を入力する ステップまで戻る。
- "="ひとつ前のデータの同じ項 目で入力した値と同じもの が自動的に入力される.
- "-" a) データ番号欄では空欄になる. b) コード欄では、"、"が10個打たれ "不使用"の表示になる.
   c) 化学分析値欄では メモリーの数表には(データがない事を識別させる値として筆者が定義した)
   9E63 が入力され 画面には、……"が表示される.

9845T では 入力操作のとき CRT の 画面左下に入力事項 を 文字で表示できるので 入力す る数字の制限などが 直観的に わかるようにしておくと 親切 な上 字数が多すぎてエラーが 発生するのも防ぐことができる. データ番号 (9文字以内)の入 力表示は

- 55 -

2500 Ent0: 12=Ch=1 2518 Sc(1)=0 2520 GOT0 2540 2530 Ent1: I2=Sc(1)+1 2540 IF Sc(1)(Sc(2) THEN 2580 2550 DISP "FILE FILLED (PRESS 'CONT)" 2560 PAUSE 2570 GOTO Er 2580 I = I 22590 Ente: PRINT PAGE 2600 PRINT USING 340;N1≸ IF Ch=2 THEN PRINT USING 370;I 2610 PRINT USING 380;I 2620 2630 FOR J=1 TO 2 2640 PRINT USING 340;N≸(J) IF Ch=2 THEN PRINT USING 350;No≰(I,J) 2650 IF Ch<=1 THEN No\$(I,J)="" 2660 2679 Nt = No = (I, J)IF J=1 THEN INPUT "NO..... (\$9)",Nt\$ IF J=2 THEN INPUT "\*...###:::",Nt\$ 2688 2690 IF Nt\$="/" THEN Ente !Return to beginning IF Nt\$="=" THEN Nt\$=Nt1\$(J) !Same to the last data 2700 2710 IF Nt\$<>"-" THEN 2740 2720 IF J=2 THEN Nt\$=Pd10\$ 2739 Code is black 2740 Nt=10-LEN(Nt\$) IF J=2 THEN No\*(I,J)=RPT\*(".",Nt)&Nt\*
IF J=1 THEN No\*(I,J)=RPT\*(" ",Nt)&Nt\* 2758 2760 2770 Nt1\$(J)=No\$(I.J) PRINT USING 360;No≢(I,J) 2788 2790 NEXT J 2800 Total=0 2810 FOR J=1 TO Sc(4) IF J=Sc(3)+1 THEN Ent2 2820 2830 PRINT USING 340;Comp\$(J) IF Ch<=1 THEN 2890 2848 2250 IF D(I,J)>=9E63 THEN GOTO 2880 2860 PRINT USING 390; D(I,J) 2870 GOTO 2890 2880 PRINT USING 350;" 2890 IF Ch<>2 THEN D(I,J)=9E63 Dt\$=VAL\$(D(I,J)) 2900 INPUT "DATA",Dt\$ 2910 IF Dt\$="/" THEN Ente IF Dt\$="-" THEN Dt\$="9E63" 2920 2930 IF Dt\$="=" THEN Dt\$=D0\$(J) 2940 2950 D(I,J)=VAL(Dt\$) 2960 IF D(I,J)>=9E63 THEN 3010 297A 2980 PRINT USING 400; D(I,J) 2990 IF (Cad>=1) AND (J<=Sc(3)) THEN Total=Total+D(I,J) зааа GOTO 3020 PRINT USING 360;" 3010 ..... 3020 Ent2: NEXT J 3030 IF Ch<=1 THEN Sc(1)=12 3040 IF Cad>=1 THEN D(I,Sc(3)+1)=Total GOSUB Prt6 3050 3060 GOTO Er 第4図 化学分析値入力行程のプログラムリスト

スロのラベル名と実行内容は Ent 0:新規の入力
 Ent 1: データの追加 Ente データの訂正.
 行先のラベル名は Er: "広場"(第5図).
 Prt 6: ディスプレイサブルーチン(第6図).
 指標 Ch による操作の 種類 1:入力 2:訂正
 PRINT USING 文で引用する IMAGE 文は 第6図下部と共用.

わせて入力するのを原則とする.

データ入力行程のプログラムリストを第4図に示す. この行程への入口は 新規入力の場合は "Ent 0" それ以外の入力では "Ent 1"である. 入力行程はデー タの訂正行程 (入口は "Ente") とほぼ同じステップを共 用している. 両行程は Ch の値 (1:入力 2:訂正) を指標として分岐する. 入力されたデータ番号は No\$ (I,1) に コードは No\$ (I,2) に 化学分析値は D (I,J) に それぞれ入れられる. ただ し キイボードから直接これらの数表に 入力されるのではなくデータ番号とコー ドは Nt\$ 化学分析値は 最初は文字 例として扱われて Dt\$ に それぞれ "仮置き"される. これは上に述べた "/" などの記号が入力された場合 そ れを読み取って処理するためである.

また入力された値は データ番号が Nt1\$(1)にコードが Nt1\$(2)に化 学分析値は D0\$(J)に それぞれ複写 される. これは "="が入力されたと きに 該当する各項で 前回の値を再入 力させるためである.

化学分析値は 文字列から数値に戻さ れ D (I,J) に収められる. すなわち

D (I, J) =VAL (Dt\$)

データ番号やコードに入力された文字 が 10字に足りないときは 右つめにし て数表に入れられる. まず入力された 字数から不足の字数を求め

Nt=10-LEN (Nt\$)

つぎにデータ番号では 左余白にスペ ースを作るため

No\$ (I,1) = RPT\$ (" ",Nt)&Nt\$

コード番号では その余白に"."を 打つために

No\$ (I,2) =RPT\$ (".", Nt) &Nt\$

<sup>3D2 44用.</sup> という操作が行われる. データ番号 の右つめは おもに作表したときの美観のためだが コ ードについてはスペースがあると データ処理プログラ ムで サブコードに分解する際に問題が生じるので"." で埋めておく.

なお 入力データ数は Sc(1)に入れられる. また データの許容数 (入力できる最大数) は Sc(2) に入れ られている. - 56 ---

740 Er: Z\$="S" 758 PRINTER IS 16 760 INPUT "SAME?(PRESS'CONT')/INPUT?(I)/CORRECTION?(C)/DISPLAY?(D)/PRINT?(P)/R ECORD?(R)".Z\$ IF Z≸="S" THEN 860 779 IF Z\$="I" THEN Ch=1 780 790 IF Z\$="C" THEN Ch=2 800 IF Z\$="D" THEN Ch=3 IF Z≢="P" THEN Ch=4 810 IF Z\$="R" THEN Ch=5 820 830 IF (Ch>=1) AND (Ch<=5) THEN 860 840 BEEP 850 GOTO Er ON Ch GOTO Ent1, Cor, Prt, Prt, Rcd 860 第5図"広場"のプログラムリスト

キイボードから入力される文字によって5通りに分岐させるため ON GOTO 文を使っている. 何も文 字を入れずにプログラムステップを進めると 前回と同じ行先に分岐する.

5 "広場"のステップ

1個分のデータの入力が終ると "Total"("Sum")の 項がある (Cad≥1) 場合 その欄の前までの化学分析値 が合計されて "Total"("Sum") 欄に記入される. そ して ディスプレイのサブルーチン (第6回の Prt6以下) によって そのデータを含む一連のデータが 最大6個 まで画面に表示される. 使用者は いま入力したデー タを前のデータと比較しながら見直しする事ができる.

これと同時に画面左下に つぎの行程についての使用 者からの指示をあおぐ表示が出る. その内容はつぎの とおりである.

- 1. データを入力する(I)
- データを訂正する(C)
- 3. データをディスプレイする (D)
- 4. データを印刷する (P)
- 5. データをレコードする(R)

使用者はキイボードから()内の文字を入力し つ ぎの進路を指示する. いま行ってきた行程をそのまま 続行したいときは 何も文字を入れないまま プログラ

ムステップを進めるキイを押せばよい.

このように ひとつのデータを入力し終るたびに ど の行程にも分岐できるようにしておくと データの誤り については見付けしだい訂正できるし これまでに入力 した一連のデータを ひとまずテープのファイルにレコ ードして 作業を中断する事もできるので 使用者とし ては ゆっくりした気持で仕事ができる.

筆者は このプログラムステップに"広場"という 名を付けてみた. それはちょうど 乗換えの客でにぎ わう駅のコンコースを思わせるからである. この部分 のプログラムリストを第5図に示す.

#### 6 訂正の行程

入力したデータの訂正をするときは "広場"のステ ップで(C)を選択する. 訂正すべきデータはデータ 番号または通し番号で呼び出される. この呼び出し方 法は 使用者が選択する.

訂正行程は プログラム的には 入力行程と大体同じ で そのプログラムステップ (第4図)の "Ente" から入 り 指標 Ch=2によって 入力行程から分岐する.

訂正の場合もデータの入力と同じ要領で操作するが データはすでに 各数表に入っているのだから 訂正す べき項目で 新しい値を入力するほかは何も文字を入れ ないで プログラムステップを進めるキイを押せばよい. ひとつのデータの訂正が終るごとに "Total"("Sum") の欄も書き換えられて ステップは"広場"へ戻る.

### 7 ディスプレイまたは印刷の行程

データを画面にディスプレイしたりプリンタで印刷す る行程を説明しよう. ディスプレイも印刷もその媒体 が異なるだけで 基本的には同じだから これらをまと めてここでは"表示"と呼ぶ事にする.

データの表示は"広場"のステップで(D)または(P) を選択し 訂正のときと同じくデータ番号または通し番 号で 必要なデータを指定する. ただし データが1 個だけ表示されるのではなく そのデータを含むページ が表示される. つまり 通し番号1,7,13……に始 まる一連のデータが1ページに 一般には6個 最終ペ ージでは端数の関係で6個以下 表示される. 指定さ れたデータが何列目に来るかは その通し番号しだいで ある.

これらの行程のプログラムリストを第6図に示す. このリストに沿って 少し説明をしよう.

いま1ページに Kn (ここでは6) 個のデータを表示す るとき 通し番号 Is 番のデータ (指定されたデータ)を含

1770 Prti: IF Ch<>4 THEN PRINT PAGE IF Ch=4 THEN PRINT LIN(2) 1780 1790 IMAGE 6A,19A,6A,19A,5A,18A IMHGE 6H,12H,6H,12H,5H,16H
PRINT USING 1790;"File= ";Idxf\$;"Date= ";Idx\$(2);"Job= ";Idx\$(3)
PRINT "Samples: Cur= ";Sc(1);" Max= ";Sc(2);" Comp.(Totalized)= ";Sc(3);" 1900 1818 Columns= ";Sc(4) IF Ch=4 THEN PRINT LIN(0); "-"; SPA(78); "-" 1820 1830 RETURN ! PRINT ENTRANCE 1840 Prt: IF Ch=4 THEN PRINTER IS 0 1858 1860 GOSUB Fno 1870 GOSUB Prt6b 1880 GOTO Ér 1890 Prt1: GOSUB Prti 1900 K=1 1910 I9=I8 1920 GOSUB Prt0 1930 RETURN 1940 Prt6: I8=I 1950 Prt6b: GOSUB Prti 1960 I9=INT((I8-1)/Kn)\*Kn+1 1970 Ir=Sc(1) MOD Kn IF Sc(1)-19(Kn THEN 2010 1980 K≃Kn 1990 2000 GOTO 2030 2010 K≕Ir 2020 IF K=0 THEN K=Kn GOSUB Prt0 2030 2040 PRINT 2050 Page=(I9-1) DIV Kn+1 2060 PRINT "\*JOB= ";Idx\$(3);" \*PAGE";Page, IF Ch<>4 THEN 2110 2070 2080 PRINT LIN(2) PRINT LIN(0); "-"; SPA(78); "-" 2090 PRINT LIN(1) 2100 IF Ch=2 THEN RETURN 2110 IF Sc(1)<19+Kn THEN 2210 2120 Z\$="AD" 2130 2140 INPUT "ADVANCE(PRESS 'CONT')/ANOTHER PROCESS?(A)",Z\$ IF Z\$="AD" THEN 2190 2150 IF Z≸="A" THEN Er 2160 BEEP 2170 2180 GOTO 2130 2190 19=19+Kn 2200 GOTO 1980 PRINT "(LIST END)" 2210 IF Ch=4 THEN PRINT LIN(2) 2220 2230 PRINTER IS 16 2240 RETURN 2250 Prt0: ! Print agent(K:Num clm, 19:clm 1) 2260 PRINT LIN(1) PRINT USING 340;N1\$ 2270 2280 FOR 10=19 TO K+19-1 2290 PRINT USING 370;10 2300 NEXT'IØ FOR J=1 TO 2 2310 2320 PRINT 2330 PRINT USING 340;N≸(J) FOR 10=19 TO K+19-1 2340 PRINT USING 350;No≸(I0,J) 2350 NEXT IØ 2360 2370 NEXT J 2380 PRINT 239A FOR J=1 TO Sc(4) PRINT USING 340;Comp\$(J) 2400 FOR 10=19 TO K+19-1 2410 IF D(I0,J)>=9E63 THEN 2450 2420 2430 PRINT USING 390; D(10, J) 2440 GOTO 2460 2450 PRINT USING 350;" \*\*\*\*\* 2460 NEXT IØ 2470 PRINT 2480 NEXT J 2490 RETURN 340 IMAGE #,6A,X 350 IMAGE #,10A,X 360 IMAGE 10A 370 IMAGE #,10D,X IMAGE 10D IMAGE #,7D.DD,X 380 390 IMAGE 7D.DD 400 第6図 ディスプレイまたは印刷行程のプログラムリスト 各ラベルなどについては本文 7 参照.

— 58 —

むページの最初に来るデータの通し番号 Ig は

 $I_9 = INT((I_8 - 1)/Kn) * Kn + 1$ 

として求められる. したがって I<sub>0</sub> 番から I<sub>0</sub>+Kn-1 番までの Kn 個について表示される. もしデータの残 りが Kn 個に足りないときは 残った個数を表示する. 残りの個数 Ir はデータ数 Sc(1) を Kn で割った余り すなわち

Ir=Sc(1) MOD Kn

で求められる.

ページは

 $Page = (I_9) - 1) DIV Kn + 1$ 

で算出され 打つことができる.

この方式によると 各データの位置が固定するので データを訂正したときなどは そのページだけを印刷し 古いリストと差し換えることができる.

1ページ分表示すると動作が停止し プログラムステ ップを進めるキイを押すたびに 1ページづつ表示する ように作ってある. これはディスプレイの際には必要 であるが 印刷の場合も必要なページだけ出せるので 紙の節約になる.

第6図で見るように この行程にはいくつかのサブル ーチンが組み合わされており 入口も多いので 各入口 のラベルと そこから入った場合の実行内容などを記し ておこう.

- Prti:見出し部の表示.
   その内容は ファイル名・日付

   ・作業名・現データ数・最大データ数 (データ許容数)・分析値が合計される成分数・全成分数.

   Prt : "広場"からの入口.

   Prt1:1データだけの表示.
   (目下不使用)

   Prt6:入力(訂正)行程からの入口.
- Prt 6b: 1 ページに表示するデータ数およびページの算出. 改ページなどについての使用者との応対.
- Prt0 :化学分析表の作表と表示.

Prt0以下のラインでは 上から 通し番号・データ 番号・コード・各化学成分の順に表示し 各行は 項目 名(成分名)にはじまり 各データの内容が左から右へ規 定の個数表示される. プログラムリスト中の変数のう ち N1\$ N\$(J)は 項目名に対応し N1\$ ="Serial" N\$(1)="No." N\$(2)="Code" の文字が入れられ ている.

表示方法は Ch を指標にして分岐し Ch=4のとき は印刷 それ以外はCRT画面でのディスプレイである. この行程からの出口には つぎのものがある.

Er :"広場"

Fno:キイボードからデータ番号を入力し それをもとに 通し番号(配列の行番号 Is)を求めるサブルーチン (このプログラムリストは省略した).

## 8 データのレコード

データの入力は 磁気テープへのレコードで終る. "広場"のステップで(R)を選択すると テープが走り 入力された一切のデータが テープのファイルに入れら れる. プログラムステップは このあと再び"広場" へもどるが 作業としては一段落である.

なお データのレコードに先立ち データを収容して いるメモリーの数表の配列規模が データ数に合わせて 変更される. 筆者は プログラムの冒頭で宣言した配 列規模を データの配列に合わせて随時変更するやり方 を採用している. これらの点と データを収容するテ ープのファイルの構成については つぎの機会に述べよ う.

### 9 ノルム計算用入力プログラムについて

ノルム計算をするデータの入力には 専用のプログラ ムが用意されている. 基本的には 上に述べたプログ ラムと同じだが 異なっている点について記しておこう. 化学成分入力行程では "標準化学成分"またはこれに Cr2O3 と NiO を加えた成分の どちらかを 選択する ようになっている. 追加可能な成分数は "標準"の場 合は15 Cr2O3 と NiO を含む場合は13である. ただし 追加成分についての合計値の表示や ノルム計算はでき ない. Cr2O3 と NiO が加わった場合は Idx\$(10) に "CN"の文字が入れられ ノルム計算プログラムへ こ のデータが Cr2O3 と NiO を含む旨の申し送りがされる. データの許容数は ノルム計算行程にメモリーを食わ

れる関係で少し減り 化学成分数 30成分の 場合は 850 個 成分の追加をしない場合は 1700個 ( $Cr_2O_3$  NiOな し)または1500個 ( $Cr_2O_3$  NiO付き) であり 成分数に よって この範囲で変動する.